## 人 Th1/Th2 亚群监测试剂盒操作指南(1) ——单激光 Calibur 流式细胞仪

## 一. 上机条件设置:

- 取出3根流式上机试管,分别标记A、B、C。 涡旋混匀校准微球(D),A、B、 C各管加50μl。
- 在B管加50µl校准液B(F),C管加50µl校准液A(E)。A、B、C管置室温避 光保存30分钟。进入下面的第4步。
- 3. 加入450µl PBS至A管,加400µlPB到B、C管,每管总共500µl。
- 打开Calibur的CellQuest软件,下拉Acquire菜单中选择Connect to Cytometer,出现Acquisition Control对话框,选择Set up。下拉cytometer 菜单中打开 Detectors/Amps(电压)、Threshold(阈值)、Compensation(补偿)和Status (状态)4个窗口。
- 5. 在电压窗口中调节SSC 和 FSC电压Mode成LOG。在阈值窗口中点击FSC,调节 其域值到650。
- 6. 上试管A, 按流式仪上的LOW,在Acquisition Control对话框点击Aquire。如未见聚集的微球群,则在电压窗口中调节SSC 电压值,使其在现已的基础上再减去100。见图1,移动门 R1圈住微球群.观察图1出 现明暗2群微球带。若未观察到,则需要继续移动 R1门。 若 R1 门下见杂质多,则在阈值窗口中同时选择FSC和SSC,调高SSC域值至杂质减少。按流式仪上的Median。
- 见图2,在电压窗口调节 FL3电压值,使 R2门内微球群的在FL3上均值大约等 于5000(不要移动R2门)。若需要移动R3圈住FL3上微球。调节FL1电压 使FL1 的均值在2-2.5之间。
- 8. 见图3,调节FL2电压值使FL2均值在2-2.5之间。

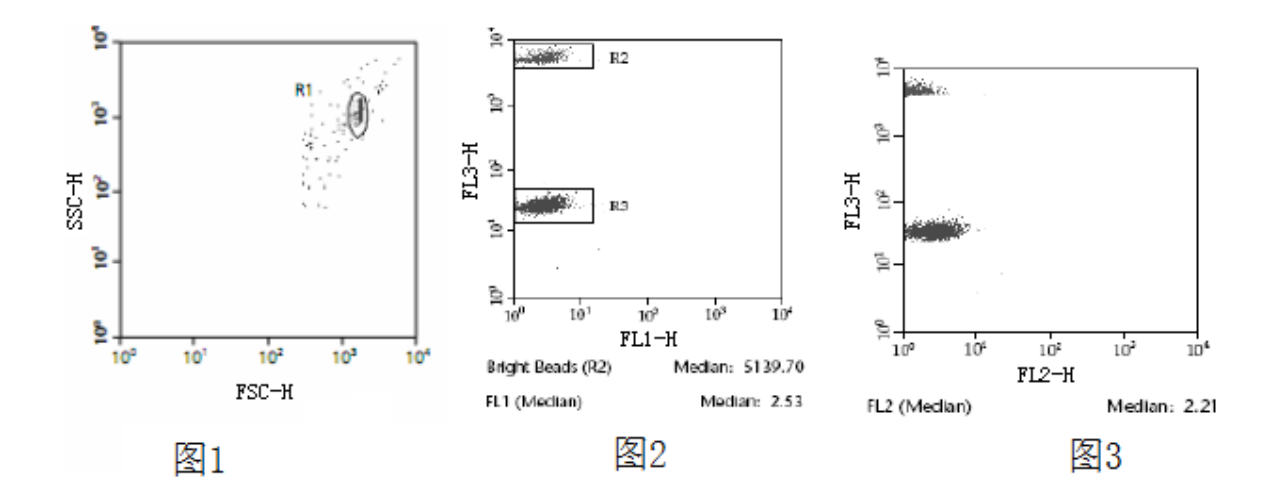

- 9. 试管B,确认R1圈住微球群。见图4,移动 R5 圈住亮微球群(勿移动 R4),调 节 FL2-%FL1补偿,使R4和R5在FL2上均值相等。若在R5未见微球群,则可能是 补偿过度,调小FL2-%FL1值。
- 10. 上试管C,确认R1圈住微球群。见图5,移动R7圈住亮微球落(勿移动R6),调 节FL1-%RL2补偿,使R6和R7在FL1上均值相等。
- 见图,移动R9圈住亮微球落在里面,调节FL3-%FL2,使R8和R9在均值相等。
  如需要,调节FL2-%FL3为0.1。
- 下拉Cytometer菜单,单击Instrument Setting,出现Instrument setting对话 框,并以"日期+Th1Th2 Setup"命名保存本试剂的Setup条件。

13. 上试剂说明书的阴性对照管,确认R1圈住微球群,确认本次设置成功。

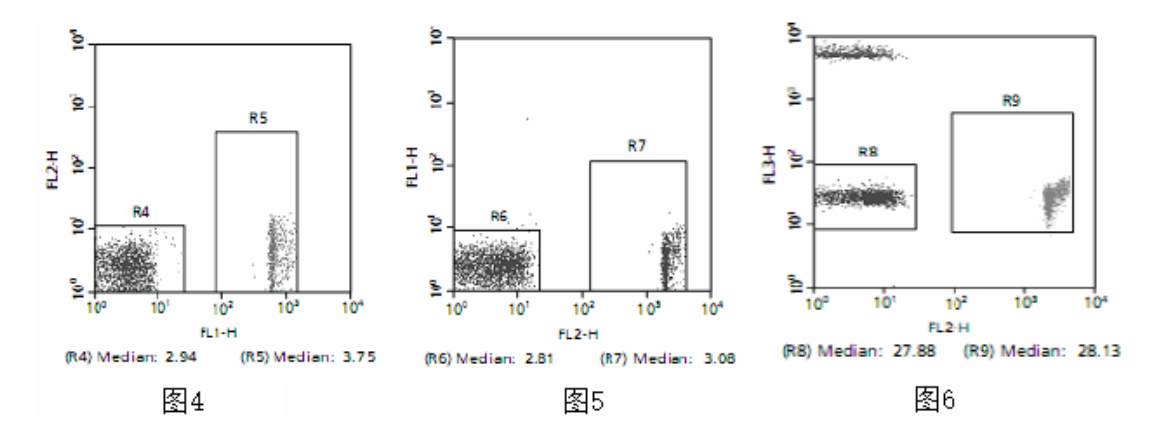

二. 样本上机获取

- 1. 打开建好的模板,下拉cytometer 菜单,单击Instrument Setting,在对话框中 单击Open,选择保存过的本试剂保存条件,同时单击 set和 done。
- 下拉acquire菜单,单击Acquisition & Storage,出现Acquisition & Storage窗口中, 将10000改为1800(保证每种微球收集大约300个),All 改成R1。在Storage Gate中选择默认设置:All.。 Resolution值调节到1024。单击OK。
- 3. 下拉Acquire菜单中打开Parameter description窗口,点击Folder,选择流式上机结果保存路径,在此路径下Create一个新文件夹,以"日期+Th1Th2"命名,再Create 2个子文件夹,分别命名为Sample和Standard,选择Standard文件夹,单击OK。单击FILE,出现文件名编辑窗口,在custom prefix中命名文件(文件名前两位必须是字母)。
- 4. 样本上机之前必须蜗旋3-5秒,充分混匀。上阴性对照管,按流式仪上 LOW, 在 acquisition control 对话框单击Acauire,观察R1是否圈住微球群,若圈住, 按流式仪上MED或HIGH,取消acquisition control对话框中Set up, 单击 Acquire采集至结束,按照浓度从低到高依次上1:512管至最高 浓度管采集 标准品样本。如果样本浓度增高,水平微球微带在FL2上向均值大的方向移 动。
- 5. 依次采集样本数据至结束。